## Kurzanleitung #004

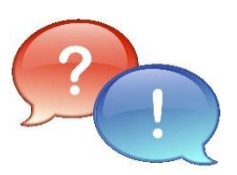

| Situation/Problem/Thema:     | eMail-Client auf einem Android<br>Smartphone für eduPort einrichten                                                                                                    |
|------------------------------|----------------------------------------------------------------------------------------------------|
| Mögliche Ursache:            | -ENTFÄLLT-                                                                                                    |
| Abhilfe/Lösung/Beschreibung: | Sie können Ihren eduPort E-Mail-Account auf Ihrem Android<br>Smartphone oder Tablet einbinden. Im Detail und vom Aussehen gibt<br>es bei Android mehr oder weniger große hersteller- und<br>gerätespezifische Unterschiede, das macht eine allgemeine Anleitung<br>schwierig. Grundsätzlich sollte es aber ähnlich wie im Folgenden<br>beschrieben, aussehen. |
| Version:                     | v1.1 Final   20.04.2023   AH!                                                                                                    |

| Lösungsschritte/Anleitung |                                                                                                    |  |  |  |
|---------------------------|----------------------------------------------------------------------------------------------------|--|--|--|
| Step                      | Beschreibung                                                                                                    |  |  |  |
| 1                         | Gehen Sie in der Android-E-Mail-App auf "Einstellungen" und wählen Neues Konto:   Kontoeinrichtung   E-Mail-Konto   Sie können Ihr Konto in wenigen Schritten einrichten.   E-Mail-Adresse   Passwort   Geben Sie Ihre eduPort-E-Mailadresse und Ihr eduPort-Passwort ein und tippen auf Weiter! |  |  |  |
| 2                         | Wählen Sie IMAP als Kontotyp aus und tippen auf Weiter:<br>Kontoeinrichtung<br>Kontotyp<br>Um welchen Kontotyp handelt es sich hierbei?<br>POP3<br>Exchange                                                                                                    |  |  |  |

1

| Lösungsschritte/Anleitung |                                                                          |                                                                                                    |  |
|---------------------------|--------------------------------------------------------------------------|----------------------------------------------------------------------------------------------------|--|
| Step                      | Beschreibung                                                             |                                                                                                    |  |
| 3                         | Bei den Einstell<br>(=E-Mailadress<br>unten im Scree<br>SSL/TLS (alle Zo | lungen zum Eingangsserver geben Sie nochmal Ihren eduPort Nutzernamen<br>e) und Ihr Passwort ein und ergänzen den Servernamen und den Port wie<br>nshot angegeben. Wichtig: Unter Sicherheitstyp muss<br>ertifikate akzeptieren) ausgewählt werden. |  |
|                           | Einstellu                                                                | ngen des Eingangsserver                                                                                                    |  |
|                           | Nutzername                                                               | vorname.nachname@hamburg.de                                                                                                    |  |
|                           | Passwort                                                                 | •••••                                                                                                    |  |
|                           | Server                                                                   | imap.eduport.hamburg.de                                                                                                    |  |
|                           | Sicherheitstyp                                                           | SSL/TLS (alle Zertifikate akzeptieren)                                                                                                    |  |
|                           | Port                                                                     | 993                                                                                                    |  |
|                           | IMAP-Pfadpräfix                                                          | Optional                                                                                                    |  |
|                           |                                                                          |                                                                                                    |  |
| 4                         | Auch bei den E<br>Servernamen, S<br>achten darauf,<br>"Weiter"!          | instellungen des Ausgangsservers geben Sie die o.g. Einstellungen<br>Sicherheitstyp, Port und nochmals Ihre eduPort-Zugangsdaten ein und<br>dass der Haken <b>Anmeldung erforderlich</b> gesetzt ist. Tippen Sie dann auf                           |  |
|                           | Kontoeinrichtung                                                         |                                                                                                    |  |
|                           | Einstellu                                                                | ungen des Ausgangsserver                                                                                                    |  |
|                           | SMTP-Server                                                              | smtp.eduport.hamburg.de                                                                                                    |  |
|                           | Sicherheitstyp                                                           | SSL/TLS (alle Zertifikate akzeptieren)                                                                                                    |  |
|                           | Port                                                                     | 465                                                                                                    |  |
|                           | 🔽 Anmel                                                                  | dung erforderlich                                                                                                    |  |
|                           | Nutzername                                                               | vorname.nachname@hamburg.de                                                                                                    |  |
|                           | Passwort                                                                 | ••••••                                                                                                    |  |
|                           |                                                                          |                                                                                                    |  |

\_\_\_\_\_ 2 **\_**\_\_\_\_

|      | Lösungsschritte/Anleitung                                                                                                    |
|------|----------------------------------------------------------------------------------------------------|
| Step | Beschreibung                                                                                                    |
| 5    | Im letzten Einstellungsfenster können Sie die Einstellungen ggf. nach Ihren Bedürfnissen anpassen. Nach dem Tippen auf <b>Weiter</b> sind Sie fertig! Das Postfach ist jetzt eingebunden und benutzbar. |
|      | Kontoeinstellungen                                                                                                    |
|      | Konto-Optionen                                                                                                    |
|      | Häufigkeit des E-Mail-Abrufs Alle 15 Minuten                                                                                                    |
|      | E-Mails dieses Kontos synchronisieren                                                                                                    |
|      | Anhänge bei WLAN-Verbindung automatisch herunterladen                                                                                                    |
|      |                                                                                                    |